## **Require Receipt Entry**

Last Modified on 05/15/2024 3:14 pm CDT

Sponsors have the ability to require receipt entry for one, multiple, or all of their sites. In order to set this up you will need to follow the steps below.

## **Update Receipt Policy**

The first step it to ensure the policy is set the way you want it.

- 1. From the menu to the left, click Administration.
- 2. Select Manage Policies. The policies screen loads.
- 3. Click on the Y to expand Section T. Receipts and 5. Require centers to enter receipts in order to
  - submit claim.

| ∧ T. Receipts                                                                                                    |                        |            |
|----------------------------------------------------------------------------------------------------|------------------------|------------|
| ✓ 1. Centers Can Record Receipts                                                                                                    |                        |            |
| <ul> <li>2. Disable Utilities in Receipts</li> </ul>                                                                                          |                        |            |
| ✓ 3. Disable Mileage                                                                                                    |                        |            |
| ✓ 4. Prevent Entering Receipts Older Than 60 Days                                                                                             |                        |            |
| ∧ 5. Require centers to enter receipts in order to submit claim                                                                               |                        |            |
| Policy Description                                                                                                    | Policy Value           | State Code |
| If a center is required to enter receipts for the claim month, but no receipts have been entered, do you want to ignore, generate a warning m | Disallow if violated • | All        |

- 4. Choose the **Policy Value** that works best for your organization:
  - a. **Ignore if violated:** If receipts are not entered for a site that requires receipt entry, nothing will happen and no errors will show.
  - b. Warn if violated: If receipts are not entered for a site that requires receipt entry, a warning will appear on the office error report, but no meals will be disallowed.
  - c. **Disallow if violated:** If receipts are not entered for a site that requires receipt entry, a disallow error will appear on the office error report and the claim will be zeroed out. The claim can be sent back to the center to enter receipts, or sponsor can enter receipts on their behalf. Once receipts are entered, the claim can be reprocessed and the error will clear.

| Policy Value |                      |   |  |  |  |  |
|--------------|----------------------|---|--|--|--|--|
|              | Disallow if violated | ] |  |  |  |  |
|              | Select               | 7 |  |  |  |  |
|              | Disallow if violated |   |  |  |  |  |
| -            | Ignore if violated   | Н |  |  |  |  |
|              | Warn if violated     | J |  |  |  |  |
| -            |                      | _ |  |  |  |  |

5. Scroll back to the top of the page, click Save.

## **Update Center Setting**

This step will need to be repeated for each site receipts are required for:

- 1. From the menu to the left, click Center Management.
- 2. Select Manage Center Information.
- 3. Select the center in the dropdown box located in the top right corner of the screen. The Center Information

screen loads.

|                                                   |  |                      | Peppa's Play Yard TX #9999 (#1234 <del>y</del> |  |
|---------------------------------------------------|--|----------------------|------------------------------------------------|--|
| ♣ > Center Management > Manage Center Information |  |                      |                                                |  |
| General License/Schedule Oversight                |  |                      |                                                |  |
| Center Info                                       |  | Center Referral Info |                                                |  |

4. Choose the **Oversight** tab.

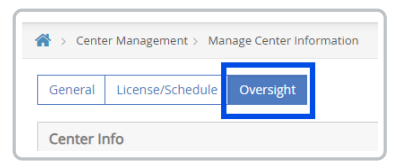

5. In the section names Other Info, toggle Require centers to enter receipts in order to submit claim to Yes.

| General License/Schedule O                    | versight |                                                               | Save Remove Center |
|-----------------------------------------------|----------|---------------------------------------------------------------|--------------------|
| Center Info                                   |          | Center Referral Info                                          |                    |
| Driving Instructions:                         |          | Referred By                                                   |                    |
| Mileage to Center:                            | ٥        | Previous Sponsor's Name                                       |                    |
| Map Location:                                 |          | Other Info                                                    |                    |
| Override Admin Rate:                          | UI NO %  | Decent Attendance Date (Terr                                  |                    |
| Administration Type:                          | Select • | Limitatio                                                     | Select •           |
| Override Enrollment Expiration<br>Month:      | 0        | Prevent Center from using Select<br>All in Record Attendance  |                    |
| When Processing, Check Daily<br>In/Out Times: | (11) No  | Require centers to enter receipts in<br>order to submit claim |                    |
| When Processing, Skip Menu Edit<br>Checks:    |          | Center Can Enroll, Withdraw<br>and Reactivate Children        |                    |
| U                                             |          |                                                               |                    |

6. Click Save.